**SINABIP WEB** 

# MÓDULO DE BIENES MUEBLES

MANUAL DE DESCARGA SOLO PARA LAS ENTIDADES QUE ACTUALIZARON SU INFORMACIÓN DE ALTAS Y BAJAS EN EL MÓDULO DE BIENES MUEBLES

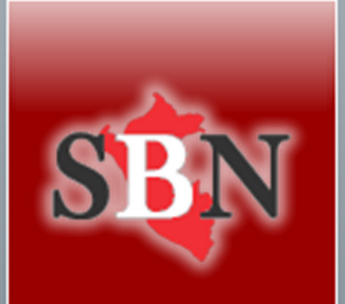

Superintendencia Nacional de Bienes Estatales

Tecnología de la Información

"2017"

# Descarga de Bienes Muebles de la nueva plataforma SINABIP WEB – Módulo de Bienes Muebles.

A continuación, se procede a explicar paso a paso de cómo realizar una Descarga de bienes muebles en la nueva plataforma SINABIP WEB – Módulo de Bienes Muebles.

**Primer Paso:** Ingresar al Sistema de Información Nacional de Bienes Estatales – SINABIP WEB, que se encuentra en el Portal Web de la SBN en el siguiente enlace: <u>http://www.sbn.gob.pe/</u>

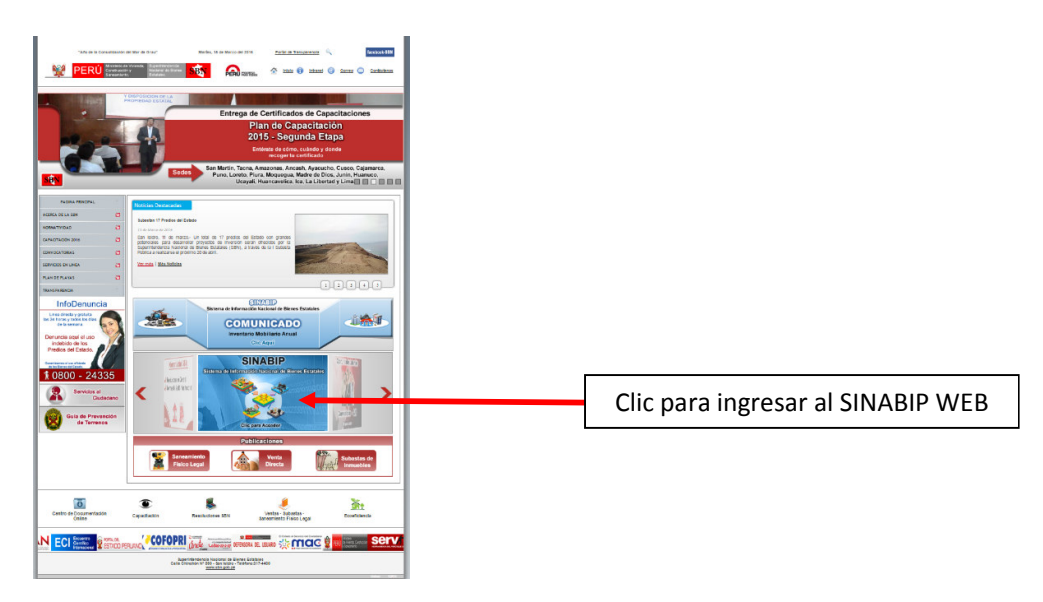

Luego de darle clic en el logo de SINABIP WEB te saldrá la siguiente ventana

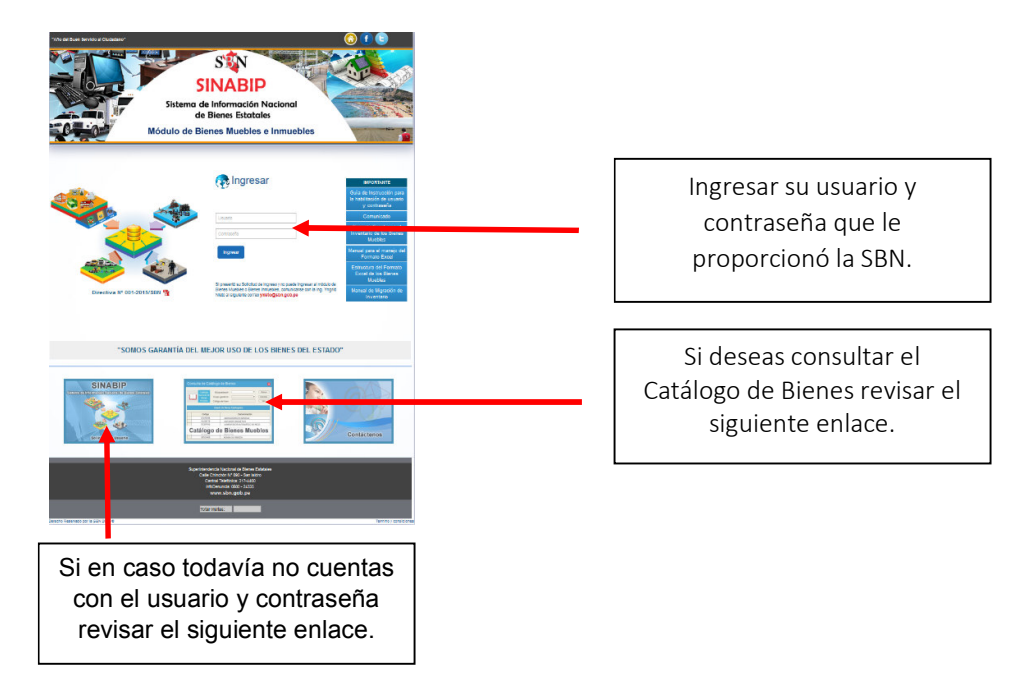

**Segundo Paso:** Una vez ingresado el usuario y contraseña se mostrará la siguiente ventana principal del SINABIP WEB donde se mostrará los Módulos de Bienes Muebles e Inmuebles de acuerdo a tu requerimiento que realizaste en tu Oficio que enviaste a la SBN.

En este caso solo tiene habilitado el Módulo de Bienes Muebles.

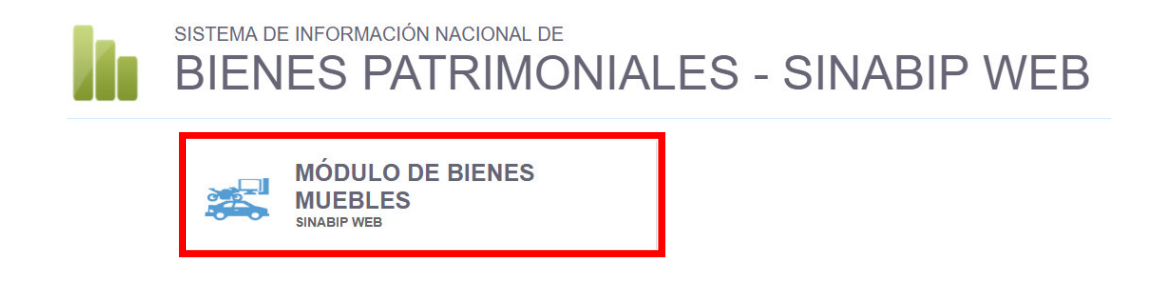

Se visualizará la siguiente ventana para la realización del Inventario Anual.

## MIGRAR BIENES MUEBLES

Para eso debes realizar lo siguiente:

Ingresar a la siguiente ventana

### Ingresar: Inventario de Bienes Muebles ---> Registrar Inventario Anual

Como se visualiza en la ventana que se adjunta.

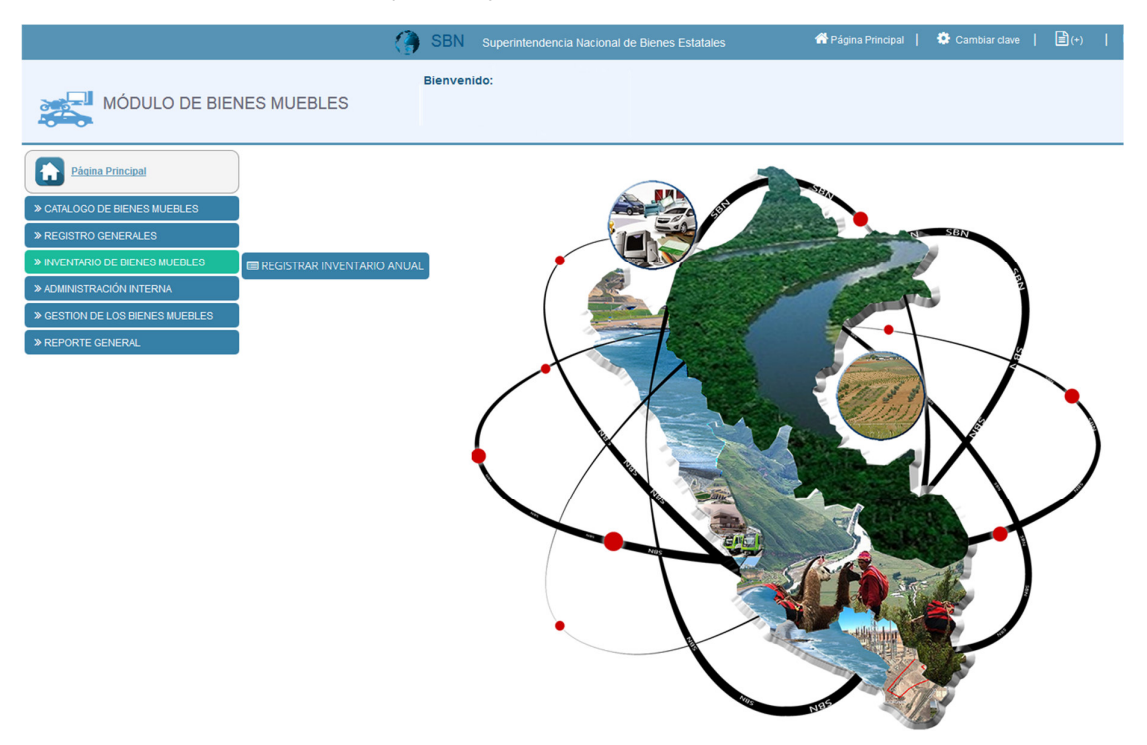

Luego de ingresar a la opción Registrar Inventario Anual, podrás visualizar la ventana adjunta.

|                                                                        | SB                        | N Super  |                            |                           |                          |                         | ncipal   4                     | Cambiar clave                |                                                |                                                |                         |                         |                       |                        |                     |
|------------------------------------------------------------------------|---------------------------|----------|----------------------------|---------------------------|--------------------------|-------------------------|--------------------------------|------------------------------|------------------------------------------------|------------------------------------------------|-------------------------|-------------------------|-----------------------|------------------------|---------------------|
| MÓDULO DE BIENES I                                                     | Bien                      | venido:  |                            |                           |                          |                         |                                |                              |                                                |                                                |                         |                         |                       |                        |                     |
| Pasias Principal     CATALOGO DE BIENES MUEBLES     SECURTAD CENERU ES | INVENTARIO ANUAL DE       | E BIENES | MUEBLES                    |                           |                          |                         |                                |                              | De                                             | icargar la relación                            | actual de sus t         | ienes muebles           | registrados has       | la la fecha (          | Descargar           |
| NVENTARIO DE RIENES MUERLES                                            |                           |          |                            |                           |                          |                         |                                |                              |                                                |                                                |                         |                         |                       |                        |                     |
| * ADMINISTRACIÓN INTERNA                                               | liem Inventario           | Periodo  | Fecha Inicio<br>Inventario | Fecha Final<br>Inventario | Estado del<br>Inventario | Registrar<br>Inventario | Fecha<br>Termino<br>Inventario | Total Locales<br>plo Predios | Total Locales<br>plo Predios<br>Sin Inventario | Total Locales<br>y/o Predice<br>Con Inventario | Total Dienes<br>General | Total Bienes<br>Activos | Total Bienes<br>Bajas | Sustento<br>Inventario | Descargar<br>Bienes |
| SESTION DE LOS BIENES MUEBLES                                          | 1 INVENTARIO ANUAL - 2018 | 2018     | 04-02-2016                 | 31-03-2016                | FINALIZADO               |                         | 12-07-2016                     |                              | ۰                                              |                                                | 602                     | 602                     | 0                     | Vbr<br>Sustento        | Descargar<br>Bienes |
| * REPORTE GENERAL                                                      | 2 INVENTARIO ANUAL - 2016 | 2016     | 01-01-2017                 | 31-03-2017                | PENDIENTE                | Registrar Inventario    |                                |                              |                                                |                                                |                         |                         |                       |                        |                     |

#### Importante:

Solo para las entidades que hayan venido trabajando con los módulos de Altas y Bajas hasta la actualidad por lo tanto, podrán realizar todas sus descargas de sus locales mediante el botón.

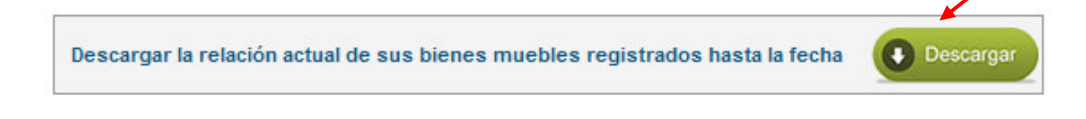

En el cuadro adjunto se visualiza la ventana que te saldrá al dar clic en el botón **Descargar**, en esta ventana podrás visualizar la información de todos tus locales con su respectivo **Inventario 2015 y** tus Altas y Bajas que hayas ingresado.

| Descarg | ar Inventario de los Locales y/o Predios de los Bienes Actuales |                                 |        |                            | ×                  |
|---------|-----------------------------------------------------------------|---------------------------------|--------|----------------------------|--------------------|
| Desca   | raga de Bienes Muebles x Local                                  |                                 |        |                            |                    |
| Item    | Nombre del predio o local                                       | Tipo Propiedad                  | Estado | Total<br>Bienes<br>Muebles | Descargar<br>Excel |
| 1       | MUNICIPALIDAD DISTRITAL DE IOS Alpes                            | BAJO ADMINISTRACION<br>GRATUITA | ALTA   | 150                        | ×                  |
| 2       | COLISEO MUNICIPAL DE IOS AIPES                                  | BAJO ADMINISTRACION<br>GRATUITA | ALTA   | 120                        | ×                  |
| з       | POLICLINICO MUNICIPAL IOS AIPES                                 | BAJO ADMINISTRACION<br>GRATUITA | ALTA   | 200                        | ×                  |
| 4       | MERCADO DE ABASTOS <b>el triunfador</b>                         | BAJO ADMINISTRACION<br>GRATUITA | ALTA   | 250                        | ×                  |
| 5       | COMPLEJO DEPORTIVO RECREACIONAL IOS AIPES                       | BAJO ADMINISTRACION<br>GRATUITA | ALTA   | 90                         | ×                  |
| 6       | MERCADO DE ABASTOS IOS Alpes                                    | BAJO ADMINISTRACION<br>GRATUITA | ALTA   | 60                         | ×                  |
|         |                                                                 |                                 | т      | otal Predios y/o Loo       | cal : 6            |

- Mediante esta descarga podrán tener los datos del inventario 2015 más las actualizaciones que hayan realizado como Altas y Bajas del 2016.
- Al realizar la descarga podrán seguir registrando información por cada local referente a tu inventario una vez "completada los campos que puedan estar vacíos como por ejemplo los campos de Depreciación u otros que ustedes crean convenientes al termino del registro ya podrían comenzar con las migraciones".

No deben olvidar que al descargar ustedes verán su información migrada del inventario 2015 más las actualizaciones del 2016 que hayan realizado con altas y bajas no deben olvidarse.

El Excel que podrán visualizar es el que adjunto. Donde también podrán realizar sus validaciones de su información ingresada.

| E   | 3.6.                   | e- :                                  |                                              |                          |                                        | Lista_Bienes_238_88 - Exc | el                                                                                                    |                   | Alberto Da Costa Peña 📧 — 🗇 >               |
|-----|------------------------|---------------------------------------|----------------------------------------------|--------------------------|----------------------------------------|---------------------------|----------------------------------------------------------------------------------------------------|-------------------|---------------------------------------------|
|     |                        | and the second second                 |                                              |                          |                                        |                           |                                                                                                    |                   | 0.0000                                      |
| Arc | nivo" i                | nicio insertar D                      | iseno de pagina Pormunas Datos Kevisar vista | complementos Natro Pro 9 | <ul> <li>V ¿que desea hacer</li> </ul> |                           |                                                                                                    |                   | A Comparter                                 |
| Peg | ⊨ & c<br>□ ⊡c<br>‴ ≪*c | ortar<br>opiar * N K<br>opiar formato | • 10 • A* A* = = + ≫ • → Aiuster<br>§ •      | texto Texto              | * Formato Da<br>condicional * co       | Information table -       | Bueno         Incorrecto         Neutral         Cálculo           Celda vincul         Entrada         Hpenvinculo         Hipervinculo v. | Insertar Eliminar | Formato                                     |
|     | Portapa                | peles 12                              | Fuente ra Alineación                         | rs Número                | a                                      |                           | Estilos                                                                                                    | Celdas            | Editar                                      |
| F3  |                        | * 1 × ~                               | fe .                                         |                          |                                        |                           |                                                                                                    |                   |                                             |
|     | A                      | в                                     | c                                            | D                        | E                                      | F                         | G                                                                                                    | н                 | 1                                           |
|     |                        |                                       | Nombre de la Entidad :                       | MUNICIPALIDAD DIST       | RITAL DE LOS ALF                       | ES                        |                                                                                                    |                   |                                             |
| -   |                        | VALIDAR EXCEL                         | Inventario de Rienes Muebles del Local :     |                          |                                        | E C                       |                                                                                                    | Varsión Excel-V7  | 1                                           |
| 2   |                        | TALIBARCEAGEE                         | inventano de Dienes muebles del Local.       | MONICII ALIDAD DISTI     | NITAL DE LOS ALI                       | 23                        | 1                                                                                                    | Verbion Excel 11  | 1                                           |
| 4   | 1                      | 2                                     | 3                                            | 4                        | 5                                      | 6                         | 7                                                                                                    | 8                 | 9                                           |
| 5   | ITEM                   | RUC_ENTIDAD                           | NOMBRE_LOCAL                                 | DEPARTAMENTO             | PROVINCIA                              | DISTRITO                  | NOMBRE_AREA                                                                                                    | ABREVIATURA_AREA  | NOMBRE_OFICINA                              |
| 6   | 1                      | 20178833643                           | MUNICIPALIDAD DISTRITAL DE LOS ALPES         | SAN MARTIN               | ALPES                                  | ALPES                     | GERENCIA DE SERVICIOS PUBLICOS Y GESTION AMBIENTAL                                                                                          | GSPGA             | GERENCIA DE SERVICIOS PUBLICOS Y GESTION AM |
| 7   | 2                      | 20178833643                           | MUNICIPALIDAD DISTRITAL DE LOS ALPES         | SAN MARTIN               | ALPES                                  | ALPES                     | GERENCIA DE SERVICIOS PUBLICOS Y GESTION AMBIENTAL                                                                                          | GSPGA             | GERENCIA DE SERVICIOS PUBLICOS Y GESTION AM |
| 8   | 3                      | 20178833843                           | MUNICIPALIDAD DISTRITAL DE LOS ALPES         | CAN MARTIN               | ALPES<br>ALPES                         | ALPES                     | CERENCIA DE BERVICIOS PUBLICOS Y CEBTION AMBIENTAL                                                                                          | COPCA             | CERENCIA DE CERVICIOS PUBLICOS Y CESTION AM |
| 10  | -                      | 20170033043                           | MUNICIPALIDAD DISTRITAL DE LOS ALPES         | GAN MARTIN               | ALPES A                                | ALPES ALPES               | GERENCIA DE SERVICIOS PUBLICOS Y GESTION AMBIENTAL                                                                                          | COPCA             | GERENCIA DE SERVICIOS PUBLICOS Y GESTION AM |
| 11  |                        | 20170033043                           | MUNICIPALIDAD DISTRITAL DE LOS ALPES         | CAN MARTIN               | ALPEO<br>ALPEO                         | ALPEO ALPEO               | CEDENCIA DE ODDAS Y DESADOCI I O LIDDANO.DI DAL                                                                                             | CODUR             | CEPENCIA DE OEDAS Y DESARDOLLO LIDDANO. DU  |
| 12  | ž                      | 20178833643                           | MUNICIPALIDAD DISTRITAL DE LOS ALPES         | GAN MADTIN               | AL DES                                 | ALPES ALPES               | GERENCIA MUNICIPAL                                                                                                    | GM                | GERENCIA MI INCIPAL                         |
| 13  |                        | 20178833643                           | MUNICIPALIDAD DISTRITAL DE LOS AL PES        | SAN MARTIN               | AL PES                                 | ALPES                     | ALCAL DIA MUNICIPAL                                                                                                    | AM                | ALCALDIA                                    |
| 14  | ő                      | 20178833643                           | MUNICIPALIDAD DISTRITAL DE LOS ALPES         | CAN MARTIN               | ALPEO                                  | ALPEO                     | ALCAL DIA MUNICIPAL                                                                                                    | AM                | SECRETARIA GENERAL                          |
| 15  | 10                     | 20178833643                           | MUNICIPALIDAD DISTRITAL DE LOS AL ES         | GAN MARTIN               | AL DES                                 | AL DES                    | GERENCIA DE ADMINISTRACIÓN Y EINANZAS                                                                                                    | GAF               | SUBGERENCIA DE ABASTECIMIENTOS SERVICIOS (  |
| 16  | 11                     | 20178833643                           | MUNICIPALIDAD DISTRITAL DE LOS ALPES         | SAN MARTIN               | ALPES                                  | ALPES                     | SUBGERENCIA DE ABASTECIMIENTOS SERVICIOS GENERALES Y CONTRO                                                                                 | ISASGCP           | ALMAGEN MUNICIPAL                           |
| 17  | 12                     | 20178833643                           | MUNICIPALIDAD DISTRITAL DE LOS AL RES        | GAN MADTIN               | AL DEG                                 | AL DES                    | GERENCIA DE ORRAS Y DESARROLLO LIRRANO, RURAL                                                                                               | CODUR             | GERENCIA DE OBRAS Y DESARROLLO LIRBANO RU   |
| 18  | 13                     | 20178833643                           | MUNICIPALIDAD DISTRITAL DE LOS ALPES         | SAN MARTIN               | 41.055                                 | AL PES                    | GERENCIA DE COMUNICACIONES E IMAGEN INSTITUCIONAL                                                                                           | GCII.             | SUBGEBENCIA DE COMUNICACIONES Y PROTOCOL    |
| 19  | 14                     | 20178833643                           | MUNICIPALIDAD DISTRITAL DE LOS ALPES         | SAN MARTIN               | ALPES                                  | ALPES                     | SUBGERENCIA DE ABASTECIMIENTOS SERVICIOS GENERALES Y CONTRO                                                                                 | ISASGCP           | ALMAGEN MUNICIPAL                           |
| 20  | 15                     | 20178833643                           | MUNICIPALIDAD DISTRITAL DE LOS ALPES         | SAN MARTIN               | ALPES                                  | ALPES                     | SUBGERENCIA DE ABASTECIMIENTOS SERVICIOS GENERALES Y CONTRO                                                                                 | SASGCP            | ALMACEN MUNICIPAL                           |
| 21  | 16                     | 20178833643                           | MUNICIPALIDAD DISTRITAL DE LOS ALPES         | SAN MARTIN               | ALPES                                  | ALPES                     | GERENCIA DE ADMINISTRACION TRIBUTARIA                                                                                                    | GAT               | GERENCIA DE ADMINISTRACION TRIBUTARIA       |
| 22  | 17                     | 20178833643                           | MUNICIPALIDAD DISTRITAL DE LOS ALPES         | SAN MARTIN               | AL PES                                 | ALPES                     | SURGERENCIA DE ABASTECIMIENTOS SERVICIOS GENERALES Y CONTRO                                                                                 | LSASGCP           | ALMACEN MUNICIPAL                           |
| 23  | 18                     | 20178833643                           | MUNICIPALIDAD DISTRITAL DE LOS ALPES         | SAN MARTIN               | ALPES                                  | ALPES                     | ALCALDIA MUNICIPAL                                                                                                    | AM                | SECRETARIA GENERAL                          |
| 24  | 19                     | 20178833643                           | MUNICIPALIDAD DISTRITAL DE LOS ALPES         | SAN MARTIN               | ALPES                                  | ALPES                     | GERENCIA DE ADMINISTRACION Y FINANZAS                                                                                                    | GAF               | SUBGERENCIA DE TESORERIA                    |
| 25  | 20                     | 20178833643                           | MUNICIPALIDAD DISTRITAL DE LOS ALPES         | SAN MARTIN               | ALPES                                  | ALPES                     | SUBGERENCIA DE GESTION DOCUMENTARIA                                                                                                    | SGD               | TRAMITE DOCUMENTARIO                        |
| 26  | 21                     | 20178833643                           | MUNICIPALIDAD DISTRITAL DE LOS ALPES         | SAN MARTIN               | ALPES                                  | ALPES                     | GERENCIA MUNICIPAL                                                                                                    | GM                | SECRETARIA DE GERENCIA MUNICIPAL            |
| 27  | 22                     | 20178833643                           | MUNICIPALIDAD DISTRITAL DE LOS ALPES         | SAN MARTIN               | ALPES                                  | ALPES                     | GERENCIA DE ADMINISTRACION TRIBUTARIA                                                                                                    | GAT               | GERENCIA DE ADMINISTRACION TRIBUTARIA       |
| 28  | 23                     | 20178833643                           | MUNICIPALIDAD DISTRITAL DE LOS ALPES         | SAN MARTIN               | ALPES                                  | ALPES                     | GERENCIA MUNICIPAL                                                                                                    | GM                | OFICINA DE EJECUCION COACTIVA               |
| 29  | 24                     | 20178833643                           | MUNICIPALIDAD DISTRITAL DE LOS ALPES         | SAN MARTIN               | ALPES                                  | ALPES                     | SUBGERENCIA DE ABASTECIMIENTOS SERVICIOS GENERALES Y CONTRO                                                                                 | L SASGCP          | ALMACEN MUNICIPAL                           |
| 30  | 25                     | 20178833643                           | MUNICIPALIDAD DISTRITAL DE LOS ALPES         | SAN MARTIN               | ALPES                                  | ALPES                     | GERENCIA DE ADMINISTRACION Y FINANZAS                                                                                                    | GAF               | SUBGERENCIA DE RECURSOS HUMANOS             |
| 31  | 26                     | 20178833643                           | MUNICIPALIDAD DISTRITAL DE LOS ALPES         | SAN MARTIN               | ALPES                                  | ALPES                     | GERENCIA DE DESARROLLO SOCIAL Y ECONOMICO LOCAL                                                                                             | GDSEL             | DMSION DE REGISTRO CIVIL                    |

Luego de registrar su información faltante a la que ya había anteriormente como son las Altas y sus Bajas, una vez completado el registro de su inventario 2016 por cada local simplemente deberán proceder a realizar la migración de su inventario a través del botón Registrar Inventario como se muestra a continuación.

|                           |      |            |            |           | $\rightarrow$        |
|---------------------------|------|------------|------------|-----------|----------------------|
| 2 INVENTARIO ANUAL - 2016 | 2016 | 01-01-2017 | 31-03-2017 | PENDIENTE | Registrar Inventario |

Por lo tanto, al ingresar al botón **Registrar Inventario**, podrás visualizar la siguiente ventana que te llevara paso a paso para la migración del inventario.

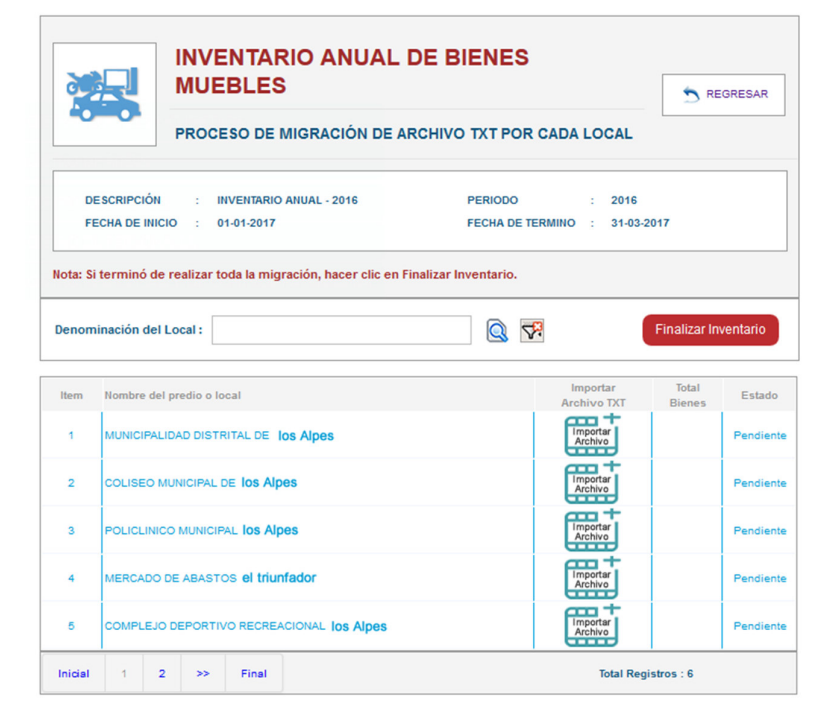

**NOTA:** Para que te puedas ayudar con tu migración del inventario 2016 una vez culminado de registrar toda tu información en el formato Excel que descargaste del módulo podrás revisar el

MANUAL DE MIGRACIÓN DEL INVENTARIO INICIAL SINABIP MODULO DE BIENES MUEBLES revisar el punto c) donde dice MIGRAR BIENES MUEBLES – ARCHIVO TXT POR LOCAL el manual está publicado en el portal web de la SBN y en el portal del SINABIP. Se adjunta las ventanas correspondientes.

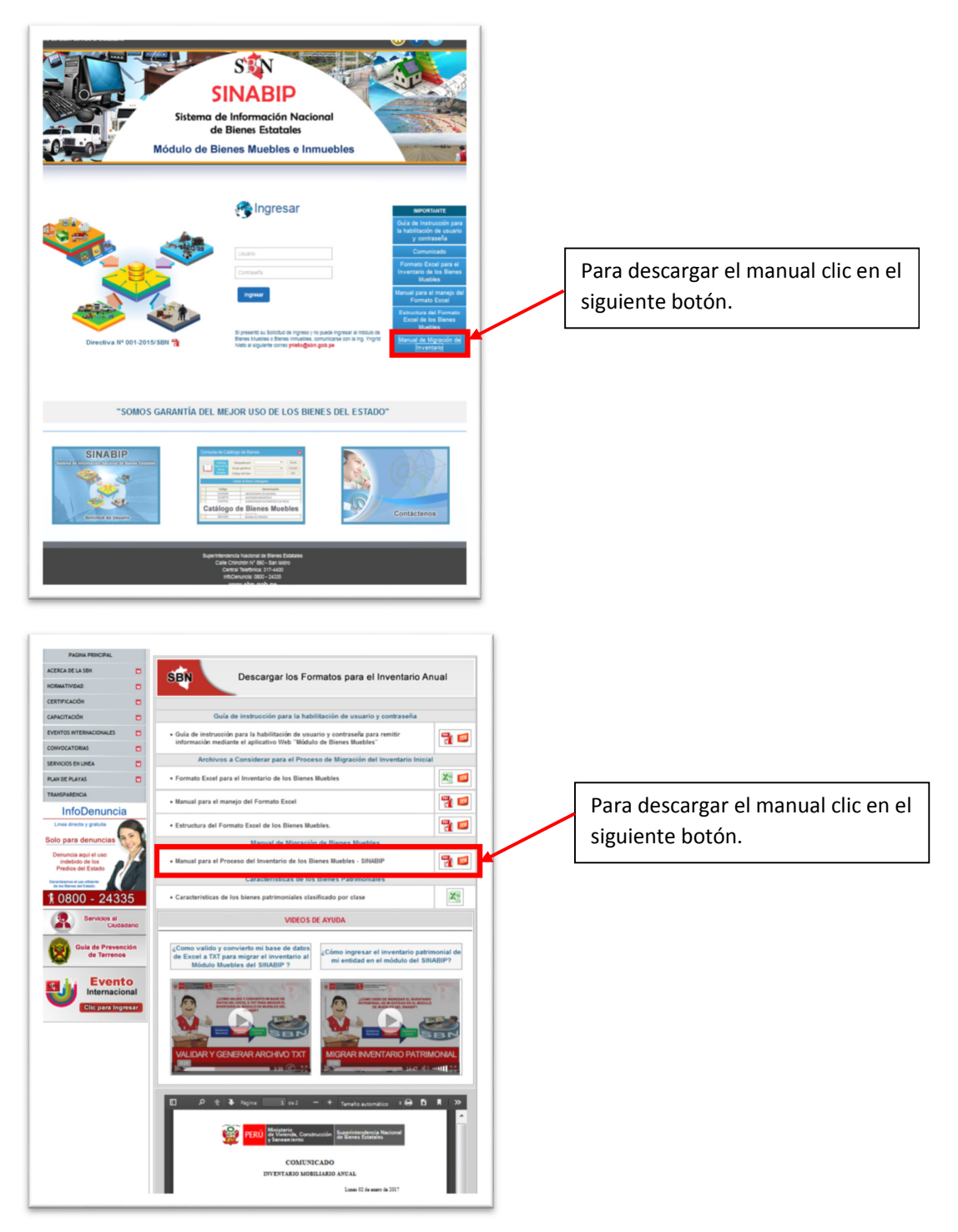

Ahora buscar el punto C) dentro del manual donde se te explica paso a paso el proceso de migración.

C) ---> MIGRAR BIENES MUEBLES - ARCHIVO TXT POR LOCAL

Una vez migrado y finalizado el inventario 2016 tendrás la opción de visualizar e imprimir el reporte de sustentación del inventario, para eso deberás dar clic en el campo de SUSTENTO INVENTARIO

| INVENTARIO ANUAL D        | E BIENES | MUEBLES                    |                           |                          |                         |                                |                              |                                                |                                                |                 |                |                       |                        |                     |
|---------------------------|----------|----------------------------|---------------------------|--------------------------|-------------------------|--------------------------------|------------------------------|------------------------------------------------|------------------------------------------------|-----------------|----------------|-----------------------|------------------------|---------------------|
|                           |          |                            |                           |                          |                         |                                | _                            | De                                             | escargar la relació                            | n actual de sus | bienes muebles | registrados has       | ta la fecha 🌘          | Descargar           |
| Item Inventario           | Periodo  | Fecha Inicio<br>Inventario | Fecha Final<br>Inventario | Estado del<br>Inventario | Registrar<br>Inventario | Fecha<br>Termino<br>Inventario | Total Locales<br>y/o Predios | Total Locales<br>y/o Predios<br>Sin Inventario | Total Locales<br>y/o Predios<br>Con Inventario | General         | Total Blenes   | Total Bienes<br>Bajas | Sustento<br>Inventario | Descargar<br>Bienes |
| 1 INVENTARIO ANUAL - 2018 | 2015     | 04-02-2016                 | 31-03-2016                | FINALIZADO               |                         | 12-07-2016                     |                              | 0                                              | 4                                              | 602             | 602            | 0                     | Ver<br>Sustento        | Descerger<br>Bienes |
| 2 INVENTABIO ANUAL - 2016 | 2016     | 01-01-2017                 | 21-02-2017                | PENDIENTE                | Panietrar Inventorio    |                                |                              |                                                |                                                |                 |                |                       |                        |                     |

Luego de dar clic, podrás visualizar la siguiente ventana.

| ENTIDAD                       | MUNICIPALI   |              | U DE                       |      |            |            |       |
|-------------------------------|--------------|--------------|----------------------------|------|------------|------------|-------|
| CHILDRO                       | MONICIPALI   | DAD DISTRITA |                            |      |            |            |       |
| DATOS DEL INVENTARIO 2        | 015          |              |                            |      |            |            |       |
| Periodo                       | 2015         |              | Estado del Inventario      | FINA | ALIZADO    |            |       |
| Fecha Inicio del Inventario   | 04-02-2016   |              | Fecha Final del Inventario | 31-0 | 3-2016     |            |       |
| Fecha concluye Inventario     | 12-07-2016   |              | Codigo de Finalización     | VND  | )194GOC2   | 1Q375      |       |
| DATOS DEL RESPONSABLE         | E DE CONTRO  |              | AL                         |      |            |            |       |
| Nro de DNI                    | 41785412     |              |                            |      |            |            |       |
| Nombres                       | MAYKEL       |              |                            |      |            |            |       |
| Apellido Paterno              | PORRAS       |              |                            |      |            |            |       |
| Apellido Materno              | PEREZ        |              |                            |      |            |            |       |
| TOTALIDAD DEL INVENTAR        |              |              |                            |      |            |            |       |
| Total locales y/o predios     |              | 4            | Total Bienes en General    |      |            | 602        |       |
| Total locales y/o predios co  | n Inventario | 4            | Total Bienes Muebles Activ | os   |            | 602        |       |
| Total locales y/o predios sin | Inventario   | 0            | Total Bienes Muebles Baja  | s    |            | 0          |       |
| DETALLE DEL INVENTARIO        | ANUAL        |              |                            |      | Te         | otal Bien  | 24    |
| Item Local y/o Predio         |              |              |                            |      | General    | Activos    | Bajas |
| 1 POLICUNICO MUNICIPAL CH     | HICLIN       |              |                            |      | 43         | 43         |       |
| 2 MERCADO DE ABASTOS SA       | UBAL         |              |                            |      | 22         | 22         |       |
| 3 COLISEO MUNICIPAL DE CH     | ICAMA        |              |                            |      |            |            |       |
| 4 MUNICIPALIDAD DISTRITAL     | DE CHICAMA   |              |                            |      | 107<br>430 | 107<br>430 | 6     |
| 4 MUNCIPALDAD DISTRITAL       | DE CHICAMA   |              |                            |      | 107<br>430 | 107<br>430 | c     |

Mediante este reporte tu entidad podrá adjuntarla conjuntamente con los documentos que la SBN te pide tales como el Informe Final del Inventario, la Acta de Conciliación y por ultimo adjuntarías el reporte de sustentación del inventario con el único fin de dar la conformidad de que finalizaste con la migración del Inventario Anual en el Módulo de Bienes Muebles del SINABIP WEB.